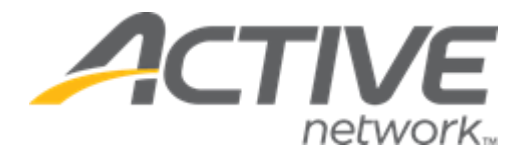

Release Date

November 2, 2023

# Contents

| ACTIVE Captivate Instructor iOS and Consumer iOS/Android apps: Chats | 3  |
|----------------------------------------------------------------------|----|
| ACTIVE Captivate Instructor Android app: Notifications               | 11 |
| ACTIVE Captivate Consumer iOS app: Display tuitions                  | 14 |

## ACTIVE Captivate Instructor iOS and Consumer iOS/Android apps: Chats

In the ACTIVE Captivate Instructor iOS app, instructors can now chat with groups of consumers belonging to their activities via the ACTIVE Captivate Consumer app by tapping the **Messages** icon > **Chats** tab.

- Activity chat groups are automatically created 7 days before the start of the activity with all instructors and participants (or parents) added to the chat group.
- Activity chat groups (and chat contents) are automatically deleted 180 days after the final activity date.

#### Note:

- To enable the chat feature for your organization, please contact your account manager.
- The existing **Notifications** feature has been moved to the **Messages** icon > **Notifications** tab.

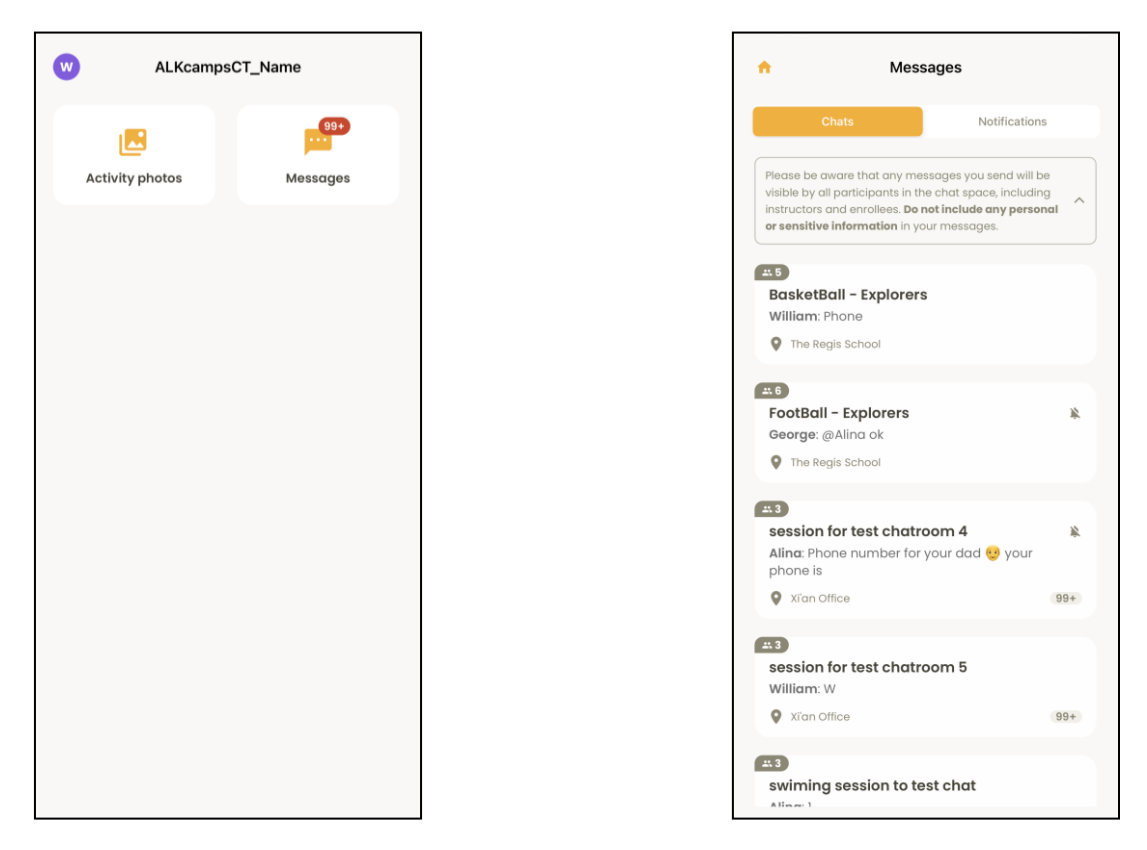

In the ACTIVE Captivate Instructor app, on the **Messages** icon > **Chats** tab, instructors can:

• Mute (only receive push notifications which are **@** the instructor) or unmute a chat by swiping the chat to the left and then tapping the **S** or **O** icon:

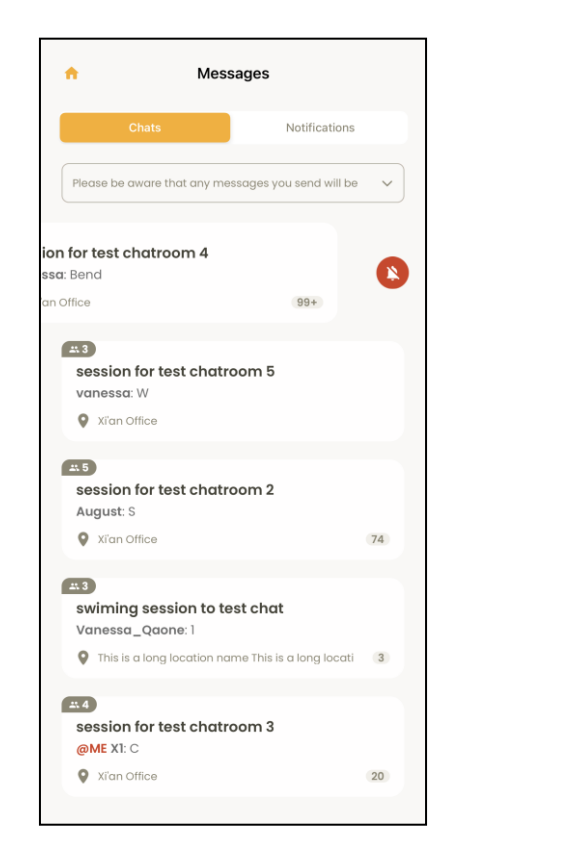

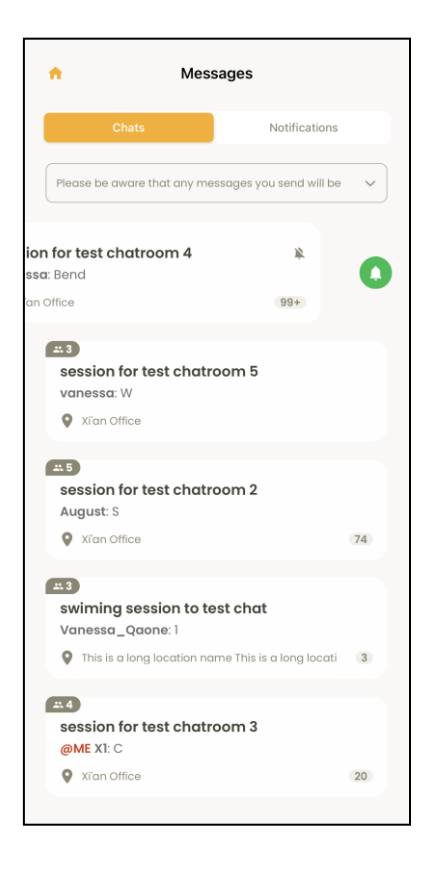

- Open an activity's group chat by tapping the chat.
  - On the first attempt to send a chat message, instructors must acknowledge acceptance of the **Privacy Notice** and the organization's privacy policy.

| on for test chatroom 4<br>3 participants<br>Fri, 13 Oct, 3:25 PM                                                                             | 99 <del>1</del>                         |  | ÷  | Ses      | s <b>ion 1 for not</b> i<br>3 participani | fication:           |
|----------------------------------------------------------------------------------------------------|-----------------------------------------|--|----|----------|-------------------------------------------|---------------------|
|                                                                                                    | 110-4                                   |  |    |          |                                           |                     |
| Driverou Mohioo                                                                                                    | Hu                                      |  |    |          |                                           | What can            |
| the chat functionality within the<br>nsent to ALKcampsCT_Name Pri<br>cy. Use of the chat feature to ser<br>ges is voluntary and you may sti  | e App.<br>Ivacy.<br>nd<br>II use        |  |    |          | Monday 1:46                               | Р                   |
| without sending any messages.<br>• to send any messages through<br>feature, please be aware that yo<br>ges will be visible to all participan | If you m<br>In the<br>our TE<br>Ints in |  | F  | l change | d my nicknam<br>Monday 2:19               | e<br>PM             |
| at space, including instructors of<br>ees. Do not include any persona<br>tive information in your messag                                     | and<br>Il or<br>Jes.                    |  |    |          | Th                                        | ne netwo<br>rong. 2 |
| or inappropriate information m                                                                                                    | nay be                                  |  |    |          | Monday 2:57                               | PM                  |
| ted or rejected. All chat spaces                                                                                                    | will                                    |  |    |          | The netwo                                 | ork seem            |
| ill chats will be deleted after the days.                                                                                                    | 180                                     |  |    |          | Yesterday, 1:28                           | PM                  |
| ancel OK                                                                                                    |                                         |  |    |          |                                           |                     |
|                                                                                                    | Bend                                    |  | Ту | pe messa | ge here                                   |                     |

**Note**: The URL for the organization's privacy policy can be configured by the organization in the ACTIVE Captivate Portal > **General** > **Branding** > **App information** > **Privacy Policy URL** field:

| 🔺 Captivate                                                                         |     |                                                     | Edit app informa   | tion                                          | Cancel             | ОК             |
|-------------------------------------------------------------------------------------|-----|-----------------------------------------------------|--------------------|-----------------------------------------------|--------------------|----------------|
| <ul> <li>Front desk</li> <li>Customer management</li> <li>Activity setup</li> </ul> | •   | Branding                                            | App name*          | APP name<br>Maximum 30 characters, recomm     | nended 12 charact  | ers or less.   |
| Challenges                                                                          | •   | App information 🧪                                   | Description*       | description                                   |                    |                |
| Self check in/out                                                                   | •   | App name<br>APP name                                |                    |                                               |                    |                |
| branding                                                                            |     | <b>Description</b><br>description                   |                    | This description of the app will b app store. | e displayed to con | øsumers in the |
|                                                                                     | < 4 | Privacy policy URL<br>https://www.myorg.com/privacy | Privacy policy URL | https://www.myorg.com/privac                  | y                  |                |

- Send a message to the chat by tapping and entering the message in the **Type message here...** field and then tapping the **▶** icon.
  - To target a message at a specific chat participant, enter **@** and then select the required participant (or **All** participants) from the popup list.

| ÷        | FootBall – Explorers<br>6 participants<br>William.                                 | :            |
|----------|------------------------------------------------------------------------------------|--------------|
|          | @All Please don't forget the aw<br>Kit,Remember this team has a<br>strong defense. | really       |
| William  |                                                                                    |              |
| w Ok     |                                                                                    |              |
| John     |                                                                                    |              |
| Ok       |                                                                                    |              |
| Will All | iam                                                                                | >            |
| 1        | is y                                                                               | ou           |
| q w      | ertyui                                                                             | o p          |
| a s      | d f g h j k                                                                        |              |
| 쇼 z      | x c v b n m                                                                        | $\bigotimes$ |
| 123 😀    | space                                                                              | ) #          |
|          |                                                                                    | Ŷ            |

- View chat participants by tapping the **‡** icon.
  - Mute a chat (only receive push notifications which are **@** the instructor) by turning on the **X** Mute **chat** switch.

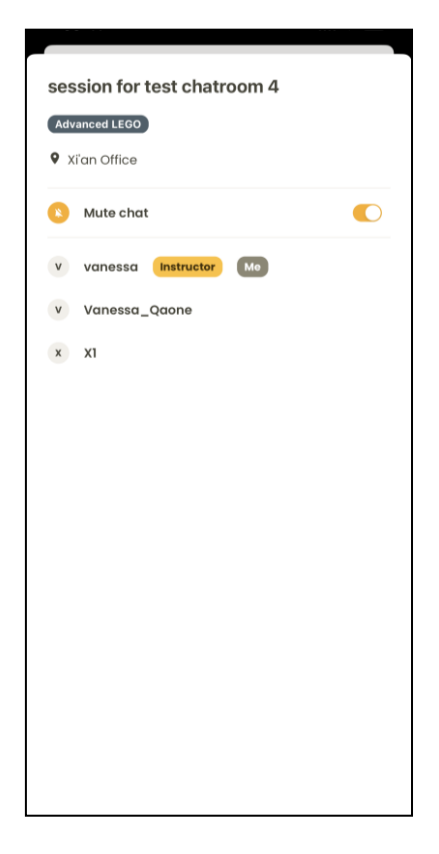

When instructors receive a new chat message, it appears as a push notification.

• Instructors can tap the notification to open the corresponding chat in the ACTIVE Captivate Instructor app.

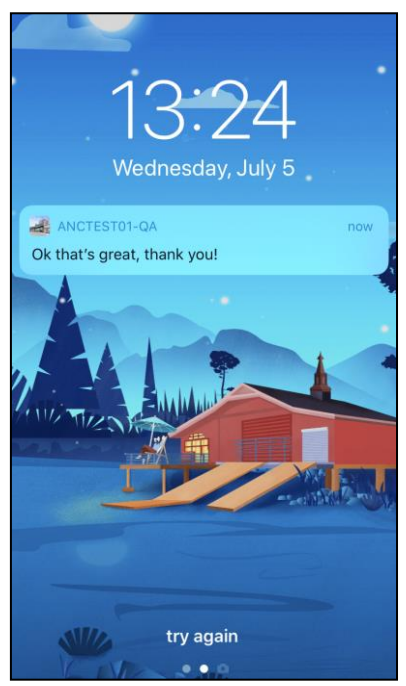

In the ACTIVE Captivate Consumer iOS/Android apps, consumers can now chat with groups of instructors and consumers belonging to their activities by tapping the **Messages** icon > **Chats** tab.

- Activity chat groups are automatically created 7 days before the start of the activity with all instructors and participants (or parents) added to the chat group.
- Activity chat groups (and chat contents) are automatically deleted 180 days after the final activity date.

Note: The existing Notifications feature has been moved to the Messages icon > Notifications tab.

| 2                                                           | Mess                                                                                                 | ages                                                                                           |
|-------------------------------------------------------------|----------------------------------------------------------------------------------------------------|------------------------------------------------------------------------------------------------|
| C                                                           | hats                                                                                                 | Notifications                                                                                  |
| Please be a<br>visible by al<br>instructors<br>or sensitive | ware that any mes<br>Il participants in th<br>and enrollees. <b>Do n</b><br><b>information</b> in yo | isages you send will be<br>e chat space, including<br>oto include any personal<br>ur messages. |
| session<br>@ME van<br>文 Xian O                              | <b>for test chatro<br/>essa</b> : @Vanesso<br>ffice                                                  | oom 4<br>a_Qaone @X1<br>99+                                                                    |
| session<br>vanessa:<br>Vian O                               | <b>for test chatro</b><br>W<br>ffice                                                                 | 00m 5<br>42                                                                                    |
| Advance<br>@ME Van<br>Vestme                                | ed LEGO<br>lessa_Qaone: H<br>linster Arena                                                           | 99+                                                                                            |
| session<br>August: S<br>Vian O                              | for test chatro                                                                                      | pom 2 🔹                                                                                        |
| Home                                                        | Register                                                                                             | Photos Messages                                                                                |

In the ACTIVE Captivate Consumer iOS/Android apps, on the **Messages** icon > **Chats** tab, consumers can:

• Mute (only receive push notifications which are @ the instructor) or unmute a chat by swiping the chat to the left and then tapping the S or O icon:

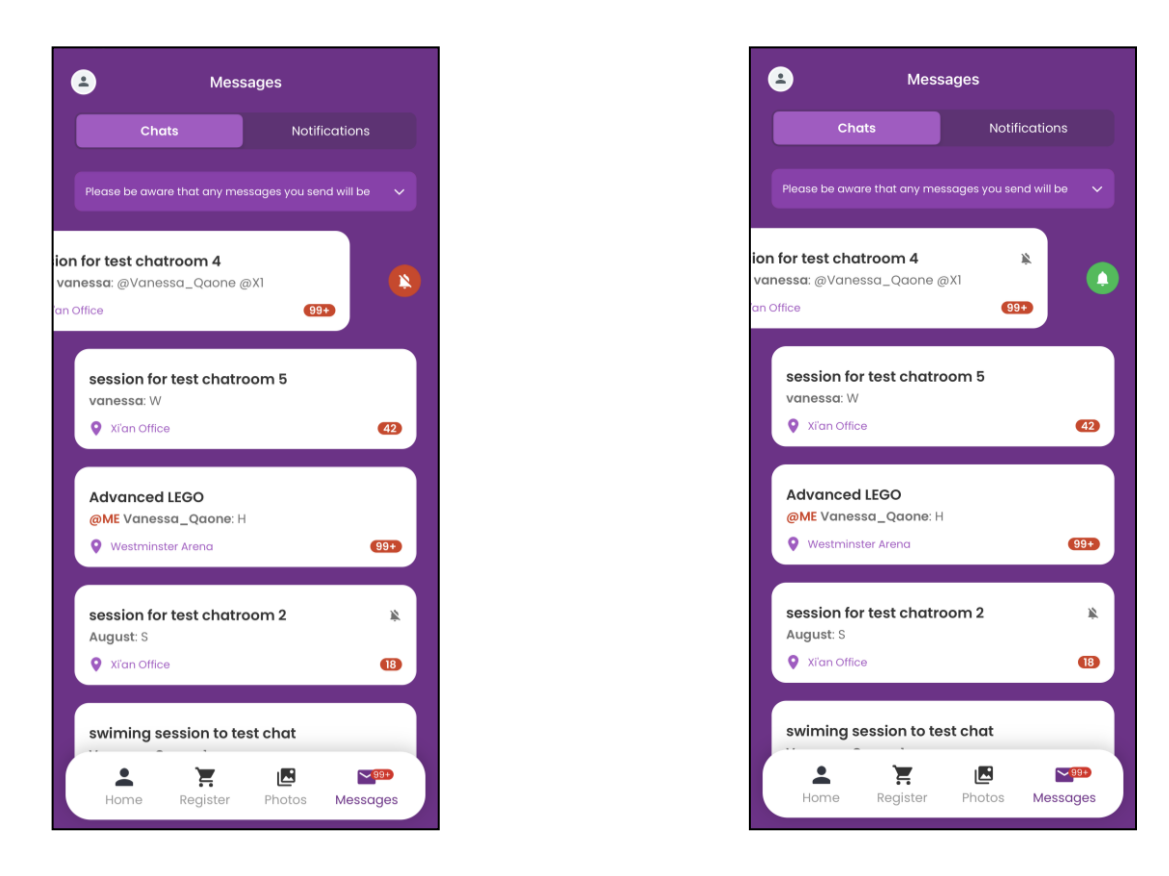

- Open an activity's group chat by tapping the chat.
  - On the first attempt to send a chat message, consumers must acknowledge acceptance of the **Privacy Notice** and the organization's privacy policy (the URL for the organization's privacy policy can be

configured by the organization in the ACTIVE Captivate Portal > **General** > **Branding** > **App information** >  $\checkmark$  icon > **Privacy Policy URL** field).

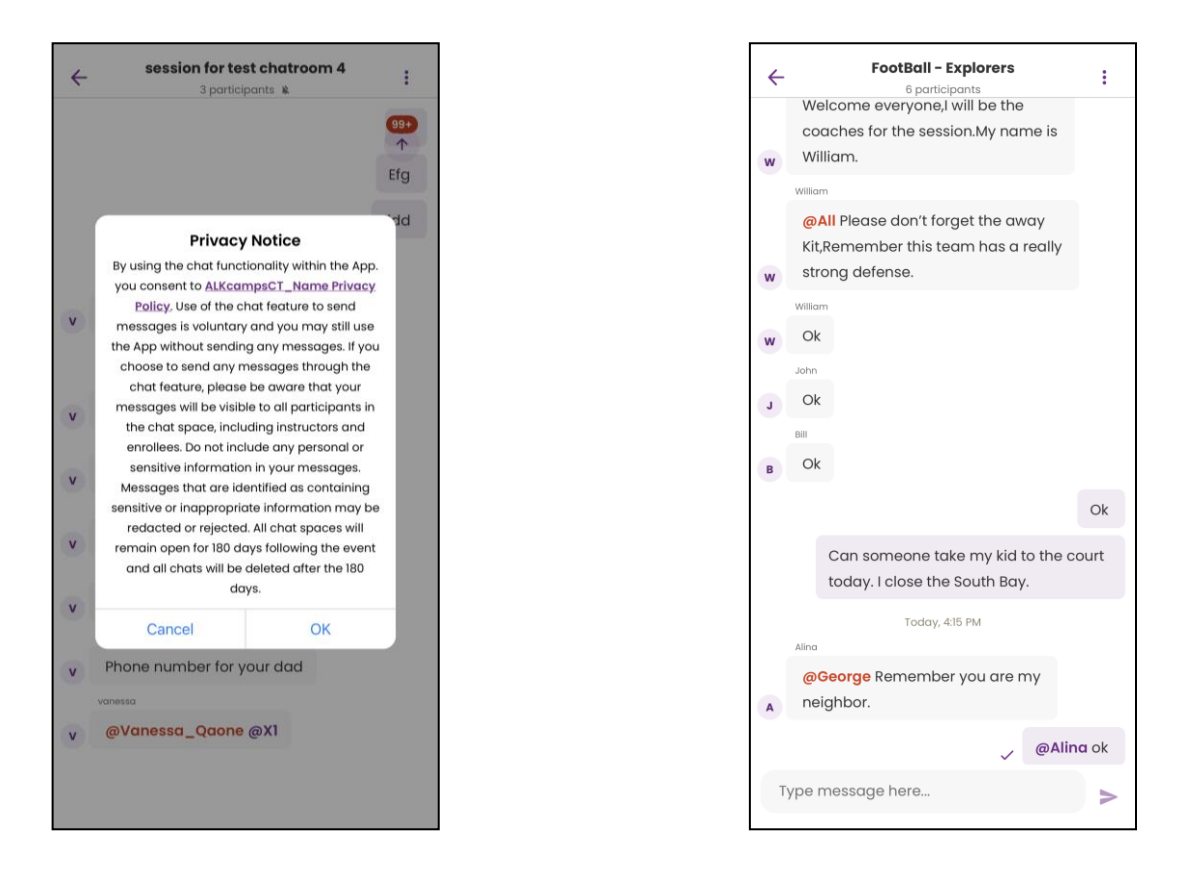

- Send a message to the chat by tapping and entering the message in the **Type message here...** field and then tapping the **>** icon.
  - To target a message at a specific chat participant, enter **@** and then select the required participant from the popup list.

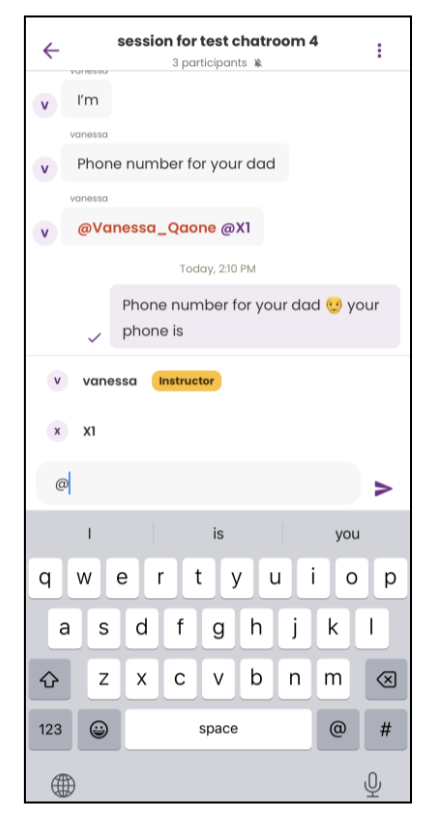

- View chat participants by tapping the icon:
  - Mute a chat (only receive push notifications which are @ the consumer) by turning on the **X** Mute chat switch.

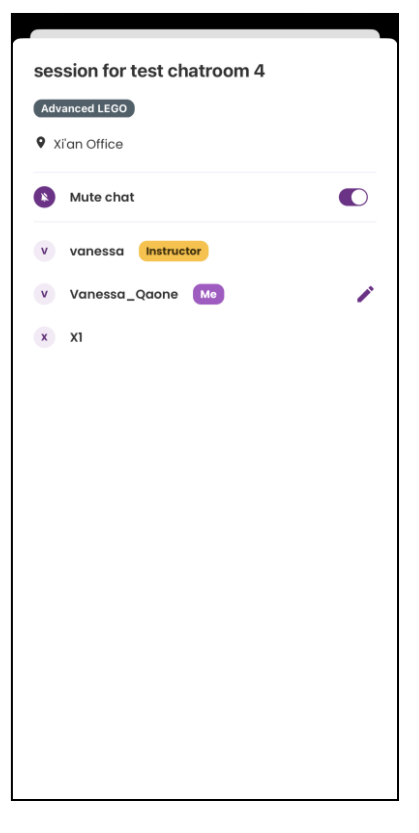

Change their alias in the chat by tapping their username > 
 *icon*, entering their alias and then tapping the Save button:

| Foo | tBall ·<br>Inced LE<br>Set y | - Exp  | lore<br>ali | rs<br>as i | n th | e g | roup |              |
|-----|------------------------------|--------|-------------|------------|------|-----|------|--------------|
|     | Alina                        |        |             |            |      |     |      |              |
|     | С                            | ance   | I           |            |      |     |      |              |
| U U | Georg<br>John<br>Williar     | e<br>n |             |            |      |     |      |              |
| "A  | lina"                        |        |             |            |      |     |      |              |
| q   | w                            | e I    | •           | t J        | / ι  | 1   | i o  | р            |
| а   | s                            | d      | f           | g          | h    | j   | k    | I            |
| 仑   | z                            | x      | с           | v          | b    | n   | m    | $\bigotimes$ |
| 123 |                              |        |             | space      |      |     | ret  | turn         |
|     |                              |        |             |            |      |     |      | Ŷ            |

When consumers receive a new chat message, it appears as a push notification.

• Consumers can tap the notification to open the corresponding chat in the ACTIVE Captivate Consumer app.

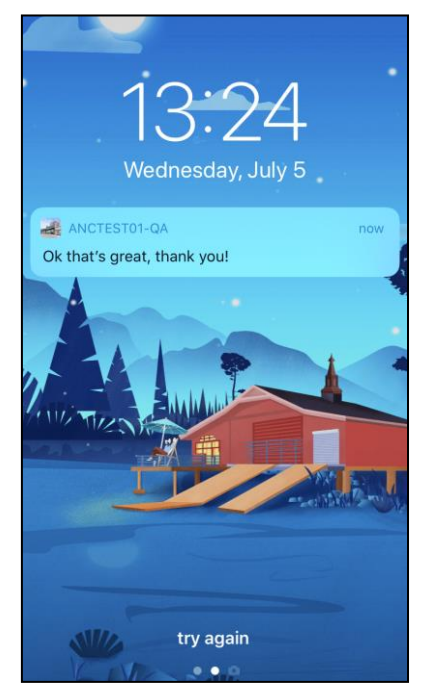

## **ACTIVE Captivate Instructor Android app: Notifications**

Instructors can now use the ACTIVE Captivate Instructor Android app to create and send notifications to the ACTIVE Captivate Consumer app by tapping the **Notifications** > + icon and then:

| N ALKcam           | ıpsCT         | n Notifications                                                                                                    | Cancel Create a notification                |
|--------------------|---------------|----------------------------------------------------------------------------------------------------|---------------------------------------------|
| Le Activity photos | Notifications | Drafts     Scheduled     Sent       1 item(s) in total     Item(s) in total       This is a great notification       Last modifiled date: 12/21/2022 02:01 AM | Subject<br>Notification title<br>18/50      |
| L                  |               |                                                                                                    | Message<br>Notification message             |
|                    |               |                                                                                                    | 20/300                                      |
|                    |               |                                                                                                    | > Send later                                |
|                    |               |                                                                                                    | * Recipients                                |
|                    |               |                                                                                                    | Activities > (copy) offline session 3.3.0 × |
|                    |               |                                                                                                    | Registration date from 12/23/2022           |
|                    |               | •                                                                                                    | Registration date to 12/28/2022             |

- 1. Entering the notification **Subject**.
- 2. Entering the notification **Message**.
- 3. (Optional) To send the notification later, switch on Send later.
- 4. In the **Recipients** section, selecting the required **Activities** and registration date range in which participants registered.
- 5. Either:
  - Sending the notification by tapping the **Send now** or **Send later** button.
    - Notifications set to **Send later** can be viewed and edited under the **Scheduled** tab:

| <b>A</b>                       | Notifications                                        | Cancel                                                                                           | Edit notification                                                                                                 |
|--------------------------------|------------------------------------------------------|--------------------------------------------------------------------------------------------------|----------------------------------------------------------------------------------------------------|
| Scheduled<br>2 item(s) in t    | Sent                                                 | Subject<br>Test sched                                                                            | duled notification subject                                                                                        |
| Happy ne<br>Schedule o         | w year app<br>n: 12/10/2022 12:16 AM                 |                                                                                                  | 35/50                                                                                                    |
| Test sche<br>Fgh<br>Schedule o | duled notification subject<br>n: 12/10/2022 12:11 AM | Message<br>normanitation<br>tall often<br>all into of<br>1. subject<br>2. content<br>3, date tim | n category.<br>t notification will shown in a new window<br>'sent notification contain:<br>!<br>1e sen<br>300/300 |
|                                |                                                      | > Send 1<br>12/09/202                                                                            | later 22 23:58 >                                                                                                  |
|                                |                                                      | Recipi     Activities     copy alk                                                               | ents                                                                                                    |
|                                | •                                                    | Copy alk<br>Registrati                                                                           | id594 session one online ×                                                                                        |

• Notifications which have been sent are no longer editable. To view sent notifications, tap the **Sent** tab:

| Notifications                                                                     | Back View notification                                                                                                    |
|-----------------------------------------------------------------------------------|----------------------------------------------------------------------------------------------------|
| heduled Sent                                                                      |                                                                                                    |
| em(s) in total                                                                    | Title                                                                                                    |
| est scheduled notification subject<br>ent date: 12/08/2022 11:59 PM               | Message                                                                                                    |
|                                                                                   | ① Created from APP                                                                                                    |
|                                                                                   | © 12/07/2022 01:00 AM                                                                                                    |
| Id edit in app<br>nt date: 12/08/2022 09:13 PM                                    | La Customers who registered in activities: (copy) offline session 3.3.0, FT<br>Session Fib., FT Session Jan, my schedule test session, my schedule<br>test session 10, my schedule test session 1, my schedule test session<br>my schedule test session 2 occurring between Dec 02, 2022 - Dec 27<br>2022. |
| pp LY-6380 APP IOS - Edit scheduled @ 'dratt noti<br>nt date: 12/08/2022 09:05 PM |                                                                                                    |
| op and update from portal<br>nt date: 12/08/2022 09:03 PM                         |                                                                                                    |
| om app<br>int date: 12/08/2022 02:57 AM                                           |                                                                                                    |
| ee from app<br>nt date: 12/08/2022 02:48 AM                                       |                                                                                                    |
| vbbhbj                                                                            |                                                                                                    |
| ghhh                                                                              |                                                                                                    |
| ent date: 12/08/2022 02:10 AM                                                     |                                                                                                    |
| +                                                                                 |                                                                                                    |
| ccvvvvbbb ANC's                                                                   |                                                                                                    |
|                                                                                   |                                                                                                    |

- Saving the notification as a draft to edit and send later by tapping **Save**.
  - Draft notifications can be viewed and edited under the **Drafts** tab:

| ↑ Notifications                                                          |
|--------------------------------------------------------------------------|
| Drafts Scheduled Sent                                                    |
| 1 item(s) in total                                                       |
| This is a great notification<br>Last modifiled date: 12/21/2022 02:01 AM |
|                                                                          |
|                                                                          |
|                                                                          |
|                                                                          |
|                                                                          |
|                                                                          |
|                                                                          |
|                                                                          |
|                                                                          |
|                                                                          |
|                                                                          |
| +                                                                        |

**Note**: In the ACTIVE Captivate Instructor app, instructors can only view notifications created by themselves and NOT by other instructors or ACTIVE Captivate Portal staff users.

In the ACTIVE Captivate Consumer app, consumers can view notifications sent from the ACTIVE Captivate Instructor app or the ACTIVE Captivate Portal by tapping the **Messages** icon and then tapping a notification:

| Tomorrow is the BIG DAY, Overnight       12/1         Registration!       12/1         Tomorrow is the BIG DAY, Overnight Registration!       12/1         10/23/2023, 8:40 PM       12/1         Seasonal Camp Registration       10/2         Opens Tomorrow!       12/1         Seasonal Camp Registration Opens Tomorrow!       10/23/2023, 8:39 PM         We Are So Missing KV Overnight Camp!       10/23/2023, 8:39 PM         Notificationtest       1         test       09/05/2023, 12:34 AM | ( | Messages 🛫                                                                                                    |
|----------------------------------------------------------------------------------------------------|---|----------------------------------------------------------------------------------------------------|
| Seasonal Camp Registration<br>Opens Tomorrow!<br>Seasonal Camp Registration Opens Tomorrow!<br>I0/23/2023, 8:39 PM<br>We Are So Missing KV Overnight Camp!<br>I0/23/2023, 8:39 PM<br>notificationtest<br>test<br>09/05/2023, 12:34 AM                                                                                                    |   | Tomorrow is the BIG DAY, Overnight<br>Registration!<br>Tomorrow is the BIG DAY, Overnight Registration!<br>10/23/2023, 8:40 PM |
| We Are So Missing KV Overnight Camp!<br>We Are So Missing KV Overnight Camp!<br>10/23/2023, 8:39 PM<br>notificationtest<br>test<br>09/05/2023, 12:34 AM                                                                                                    |   | Seasonal Camp Registration<br>Opens Tomorrow!<br>Seasonal Camp Registration Opens Tomorrow!<br>10/23/2023, 8:39 PM             |
| notificationtest<br>test<br>09/05/2023, 12:34 AM                                                                                                    |   | We Are So Missing KV Overnight Camp!<br>We Are So Missing KV Overnight Camp!<br>10/23/2023, 8:39 PM                            |
|                                                                                                    |   | notificationtest<br>test<br>09/05/2023, 12:34 AM                                                                               |
|                                                                                                    |   | Home Register Photos Messages                                                                                                  |

Reference: ALK-6267

## **ACTIVE Captivate Consumer iOS app: Display tuitions**

In the ACTIVE Captivate Consumer iOS app, on the session detail popup and geolocation check-in popup, consumers can now see the corresponding tuition:

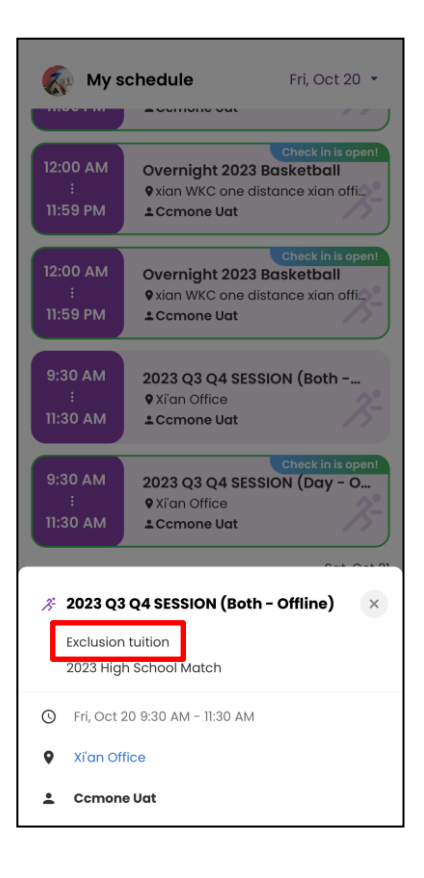

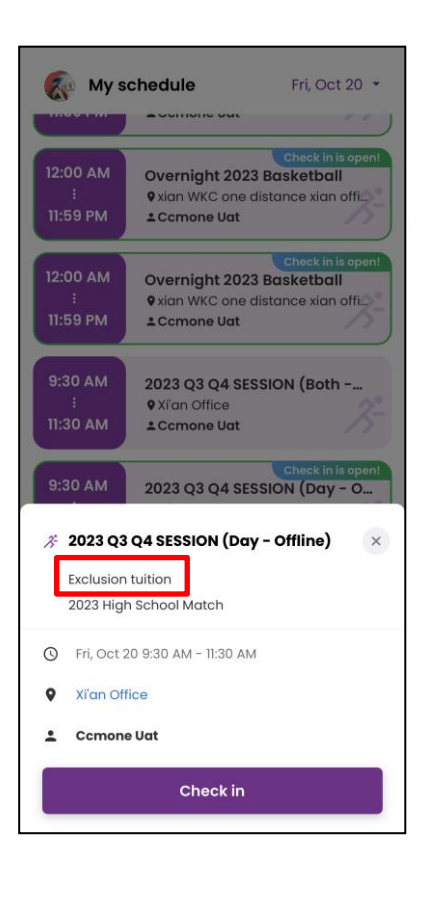

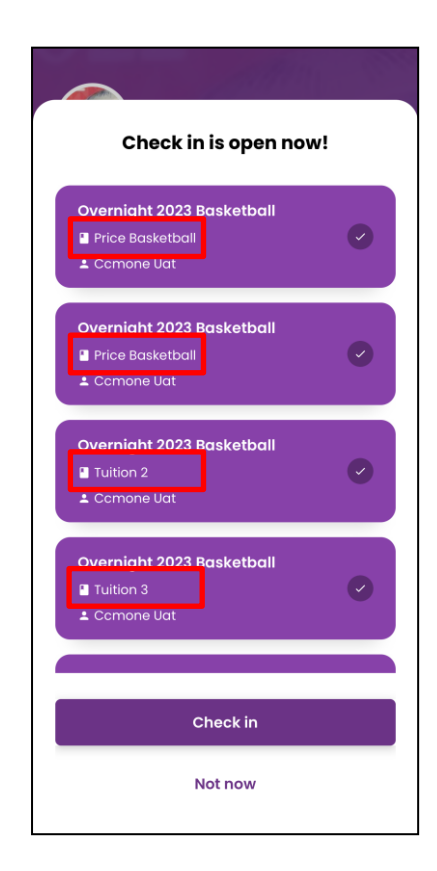